## **POSTUP HLASOVANIA V EDUPAGE**

1. Po prihlásení do Edupage cez žiacke konto je potrebné kliknúť na Prihlasovanie

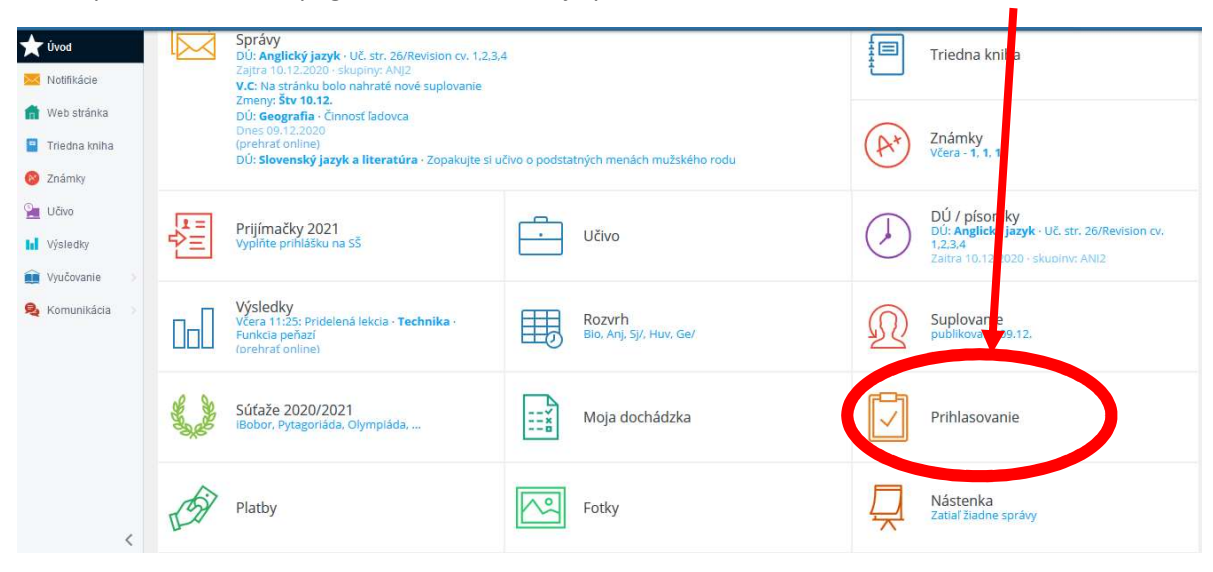

2. Po rozbalení položky Prihlasovanie kliknúť na Pridelené akcie na vyplnenie

| <ul> <li>Úvod</li> <li>Notifikácie</li> <li>Web stránka</li> <li>Triedna kniha</li> <li>Známky</li> <li>Učko</li> </ul> | Prihlasovanie<br>Prihlasovanie na semináre, krůžky, exkurzie a iné akcie                                                                                                    |
|----------------------------------------------------------------------------------------------------|----------------------------------------------------------------------------------------------------|
| <ul> <li>kýšlediky</li> <li>Vyučovanie &gt;</li> <li>Komunikácia &gt;</li> </ul>                                        | Pridelené akcie na vyplnenie       Konzultačné hodiny         Práve problehajúce prhlasovacie akcie, ktoré vám boli pridelené na vyplnenie <ul> <li>Konzultáciu s Vašim učiteľom</li> <li>História volieb v akciách, ktoré Vám pridelené na vyplnenie</li> </ul> História <ul> <li>História volieb v akciách, ktoré Vám pridelené na vyplnenie</li> <li> </li></ul> <li> <li> <ul> <li> </li> <li> </li> </ul> <li> <ul> <li></li></ul></li></li></li> |

3. V položke Pridelené akcie na vyplnenie kliknúť na Návrat žiakov do školy – Testovanie

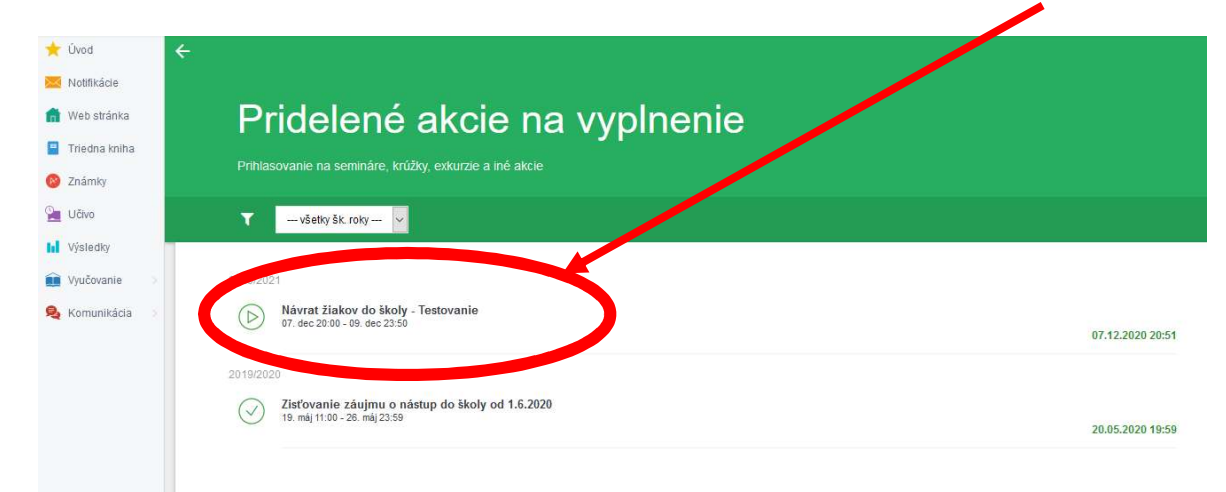

**4.** Po rozbalení danej položky sa zobrazia možnosti na hlasovanie. Jednu z možností je potrebné vybrať kliknutím, a nakoniec svoj výber **POTVRDIŤ** 

| 🛨 Úvod          | 🗸 potvradit 🗙 zrušit                                                                                                    |
|-----------------|----------------------------------------------------------------------------------------------------|
| 🔀 Notifikácie   |                                                                                                    |
| 💼 Web stránka   | Návrat žiakov do školy - Testovanie                                                                                                    |
| 🔋 Triedna kniha | Vážení rodičia!<br>Na základe Vyhlášky č. 32/2020 ÚVZ SR vydane 4.12.2020, ktorá nadobudla účinnosť 7.12.2020 sa nariaďujú opatrenia pri ohrození verejného zdravia k preukazovaniu sa<br>nenativnym výsletkom testu na ochorenie COLO, 19 pred vstupom do priestorov škôli. Teda: nástun, žiskov 2.stunňa, do školy, je podmienený testovaním žiskov a jedného |
| 🙆 Známky        | zákonného zástupcu žiaka žijúceho v spoločný domácnosti. Z dôvodu, aby sme vedeli ako postupovať ďalej, sa na vás obraciame so žiadosťou o vyjadrenie Súhlasu /Nesúhlasu s<br>testovaním vás a vašich detí.                                                                                                    |
| Učivo           | Čas od. Pon 07.12.2020.20.00<br>Čas do: Str.09.12.2020.23.50                                                                                                    |
| Výsledky        | Autor: Administrator<br>07. dec 2020 20.10                                                                                                    |
| 💼 Vyučovanie >  |                                                                                                    |
| S Komunikácia > | Kliknulím položku zarezervujele, pronosť rezervácie je časovo obmedzená. Po vybrať vami požadovaných cieľov, rezerváciu pokrdíle kliknulím na tačidlo Pokrdít. Po uplynulí plat jistí rezervácie bez pokrdenia si môže položku vybrať niekto iný.         Súhlasím s testovaním na ochorenie COVID-19         Nesúhlasín s testovaním na ochorenie COVID-19     |
|                 | Polvrdit Zrušit                                                                                                    |